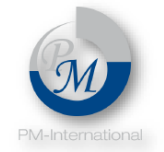

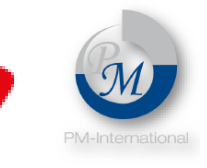

# CONCEPTO NUTRICIONAL

## www.conceptonutricional.com

# GUÍA PARA COMPRAR PRODUCTOS ON LINE Y PAGO CON TARJETA DE CREDITO/DÉBITO

## ¿Cómo Comprar Productos FitLine?

## **OPCIONES**

**1- Rápido y sencillo**, envíanos un Whatsapp o llámanos al **+56972537412** y coordinamos la entrega directa de tus productos.

2- Si deseas comprar de manera ON LINE con opción **pago con tarjeta de crédito o débito** Ingresa a <u>https://conceptonutricional.com/</u> y presiona la opción **"Productos FitLine".** 

Se desplegará toda la gama de productos Fitline en Chile, ahora escoge tu producto y presiona el botón **"Comprar Aquí".** 

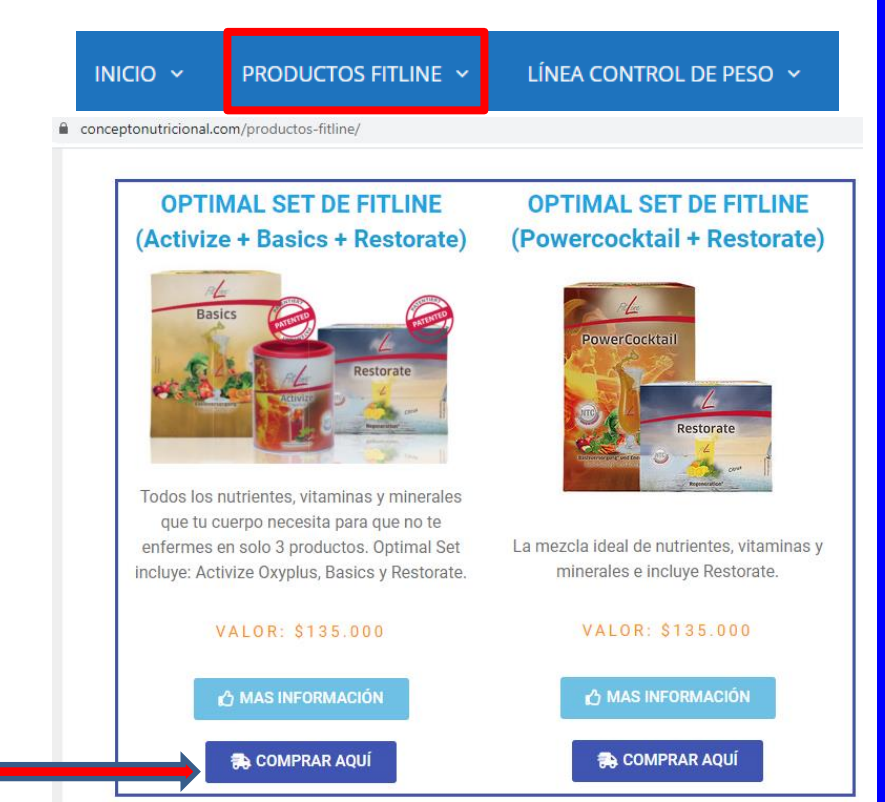

De manera inmediata serás re dirigido a la página de compra ON LINE de productos Fitline.

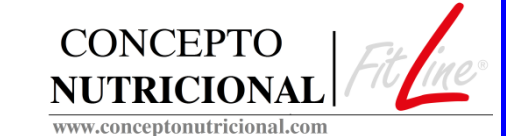

#### Siga los pasos del 1 al 3

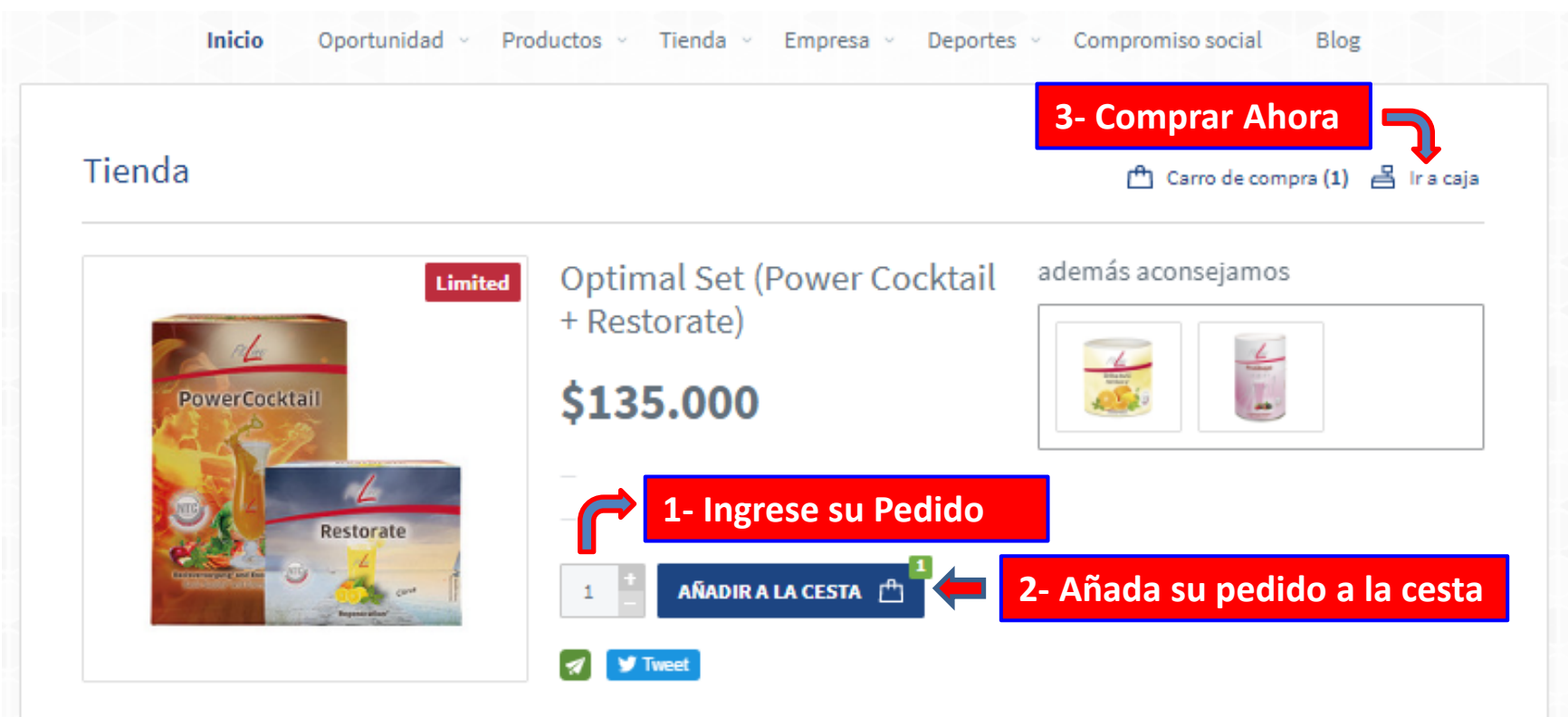

#### Descripción

- Para los productos FitLine hemos desarrollado un concepto de transporte de nutrientes que obtiene la máxima biodisponibilidad de los nutrientes contenidos en nuestros productos. Estos nutrientes son llevados directamente a las células, dónde y cuándo se necesitan.
- FitLine Optimal Set suministra las sustancias nutritivas cuando el cuerpo los necesita (por las mañanas y por la tarde).
- Tómate FitLine Power Cocktail durante el dia y FitLine Restorate por la noche.
- Los productos se preparan fácilmente y su preparación se hace un buen hábito en pocos días.

Los precios mostrados son referenciales y serán confirmados al momento de la compra.

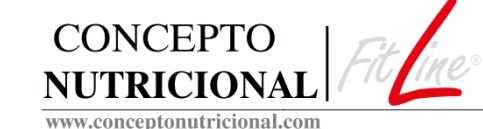

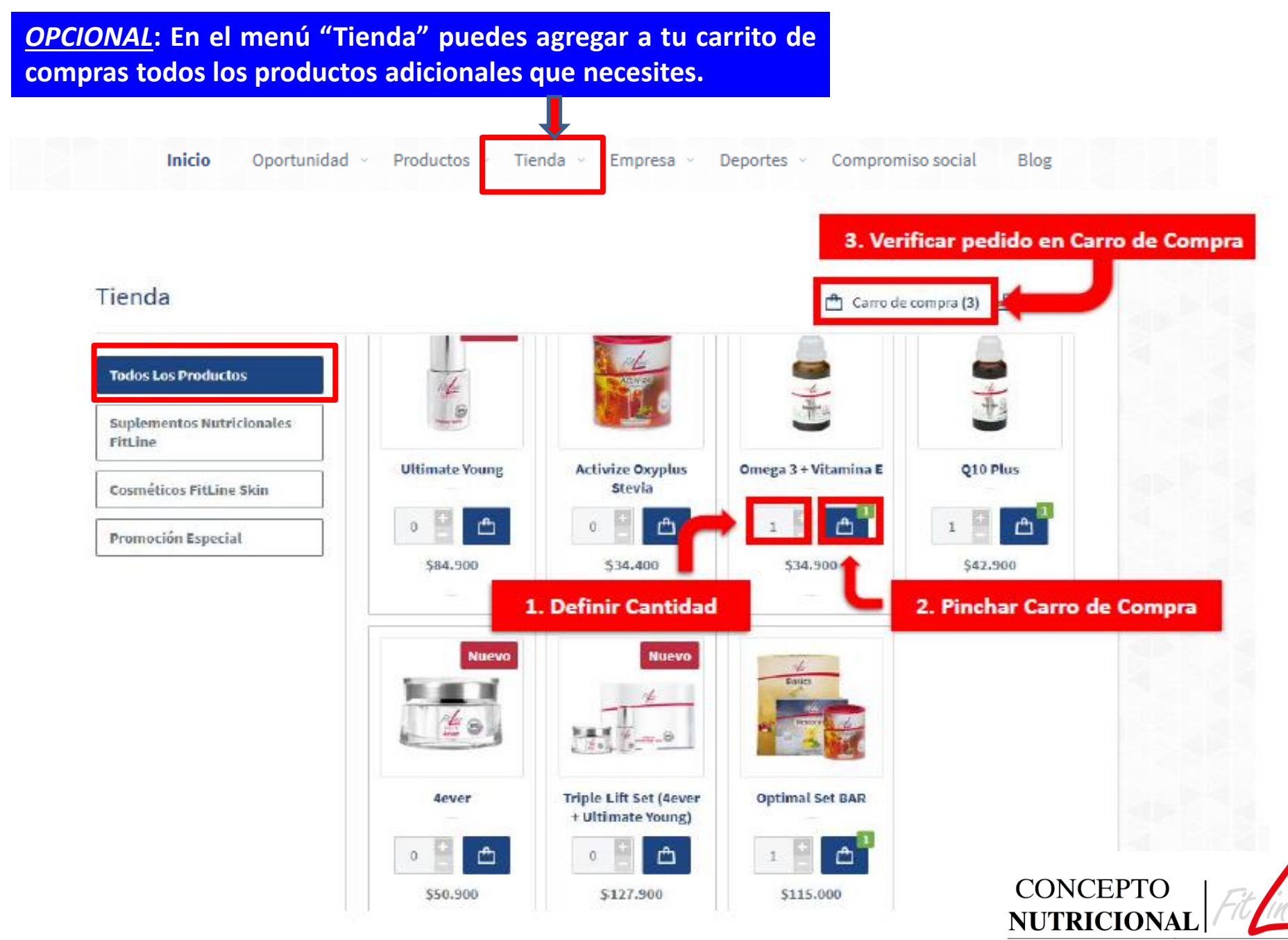

www.conceptonutricional.com

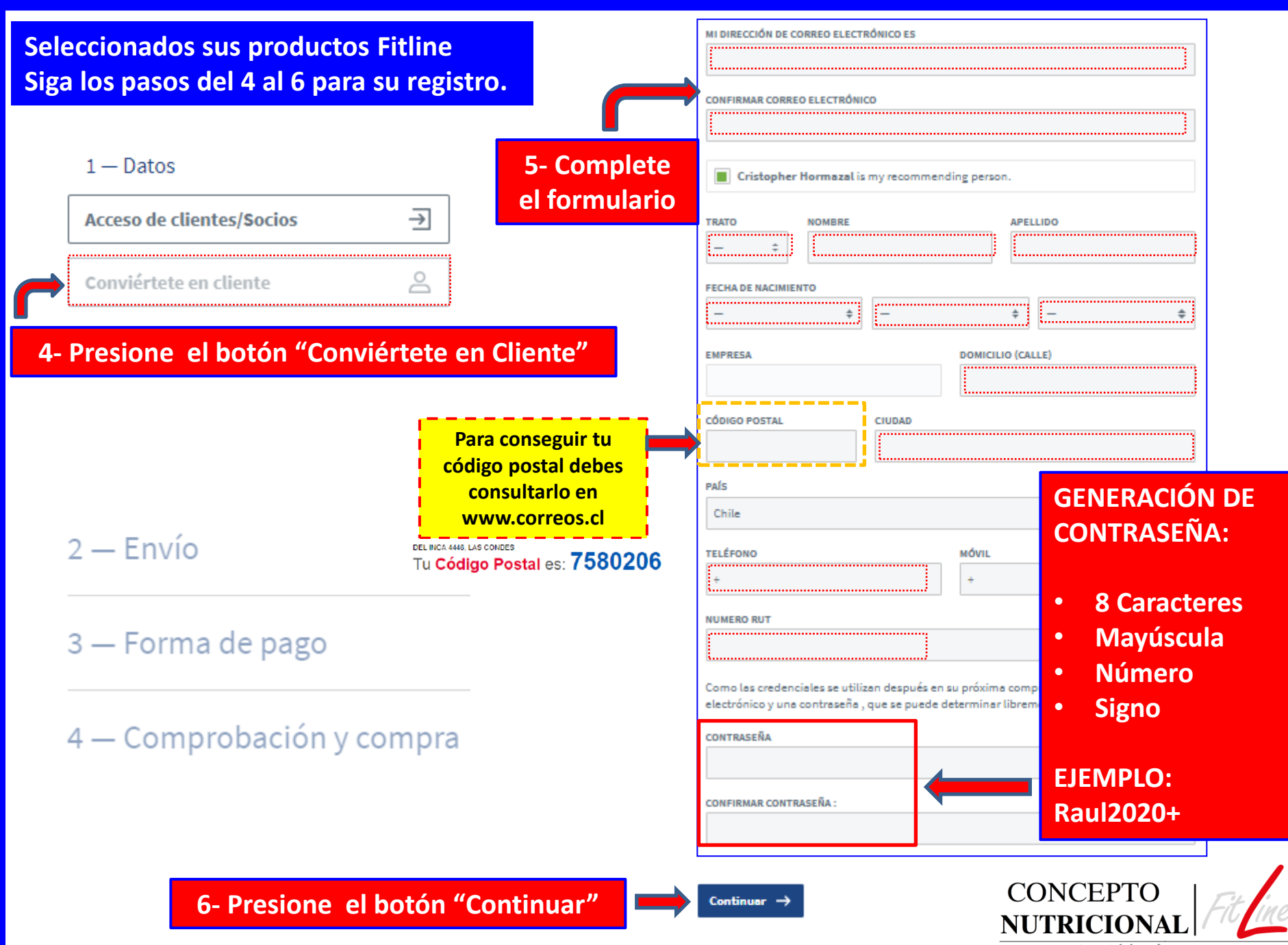

www.conceptonutricional.com

| 2 — Envío                                                                                                    |  |  |
|----------------------------------------------------------------------------------------------------|--|--|
| Dirección de entrega                                                                                                    |  |  |
| Direccion de entrega adicional                                                                                                    |  |  |
| Forma de envío                                                                                                    |  |  |
| POR FAVOR, MANDEME EL PEDIDO POR                                                                                                    |  |  |
| Continuer > 7- Presione el botón "Continuar"                                                                                                    |  |  |
| 3 — Forma de pago está en curso                                                                                                    |  |  |
| Forma de pago                                                                                                    |  |  |
| ME GUSTARÍA PAGAR CON                                                                                                    |  |  |
| Trasferencie bancaria                                                                                                    |  |  |
| Atención! La mercancía se podrá retirar una vez recibido el pago en la cuenta bancaria. Rogamos poner el número cliente o apellido en la<br>transferencia. |  |  |
| Nombre: PM International Chile SpA                                                                                                    |  |  |
| Banco: Banco Santander<br>Rut: 76.785.759-4                                                                                                    |  |  |
| Cuenta Corriente: 7279296-3                                                                                                    |  |  |
| Trás realizar su pedido, dispone de un máximo de 7 dias para su pago; trascurrido este plazo el pedido será anulado de forma automatica.                   |  |  |
| Cheque                                                                                                    |  |  |
| Please note the gift amount will be subtracted subject to being checked before goods are sent.                                                             |  |  |
| ENTER VOUCHER NUMBER                                                                                                    |  |  |
| Canjear Vale De Compra                                                                                                    |  |  |
| Continuar → 8- Presione el botón "Continuar"                                                                                                    |  |  |

4 — Comprobación y compra

Seleccione los campos por defecto y siga los pasos del 7 al 10 para finalizar el registro de cliente.

CONCEPTO NUTRICIONAL

todavía no se ha hecho

| 🔍 Búsqueda 💾 Carro De Compra (1)                                                                                                    | ⊕ CL → Acceso de clientes/Socios                                                       |
|----------------------------------------------------------------------------------------------------|----------------------------------------------------------------------------------------|
| PM-International Sencillo. Exitoso.                                                                                                    |                                                                                        |
| Forma de envío       Forma de pago <ul> <li>Envio/Recoger</li> <li>Cambiar datos</li> <li>Cambiar datos</li> </ul> Cheque         Please note the gift amount will be subtracted subject to being checked before goods are sent.                                                                                             | 10.1- Ingrese con su<br>código de cliente (ID)<br>y contraseña para<br>realizar nuevas |
| ENTER VOUCHER NUMBER Canjear Vale De Compra                                                                                                    | compras a futuro.                                                                      |
| I e leído los términos y las condiciones y estoy de acuerdo. Recibirá una confirmación por e-mail.                                                                                                    |                                                                                        |
| Fecha del contrato. Al hacer click en "enviar pedido" emite un enlace de pedido de los artículos de la cesta. La confirmación de la entrada del orden<br>de pedido sigue inmediatamente después de enviar el pedido. El contrato de compra-venta se realiza con la confirmación de entrega o la entrega<br>de los artículos. |                                                                                        |
| Vista de las cláusulas del contrato: Las cláusulas se archivan. Puede consultar en cualquier momento las cláusulas del contrato en esta página bajo<br>términos y cláusulas                                                                                                    |                                                                                        |
| Enviar Pedido → → 9- Presione el botón "Enviar Pedido"                                                                                                    |                                                                                        |
| Gracias por su pedido                                                                                                    | PAGO CON TARJETA<br>DE CRÉDITO/DEBITO                                                  |
| Ya le hemos enviado un correo de confirmación con su número de cliente. Futuros pedidos los podrá realizar de forma sencilla con su dirección de correo electrónico o número de cliente. Es muy sencillo y se ahorra tiempo.                                                                                                 | Siguiente                                                                              |
| Ya no tiene que introducir su dirección.                                                                                                    |                                                                                        |
| Su número de cliente es 42450030 10- Su Número de Cliente (ID)                                                                                                    | CONCEPTO<br>NUTRICIONAL Fit ine                                                        |

www.conceptonutricional.com

## MANUAL PAGO CON TARJETA DE DÉBITO / CRÉDITO

### https://www.webpay.cl/

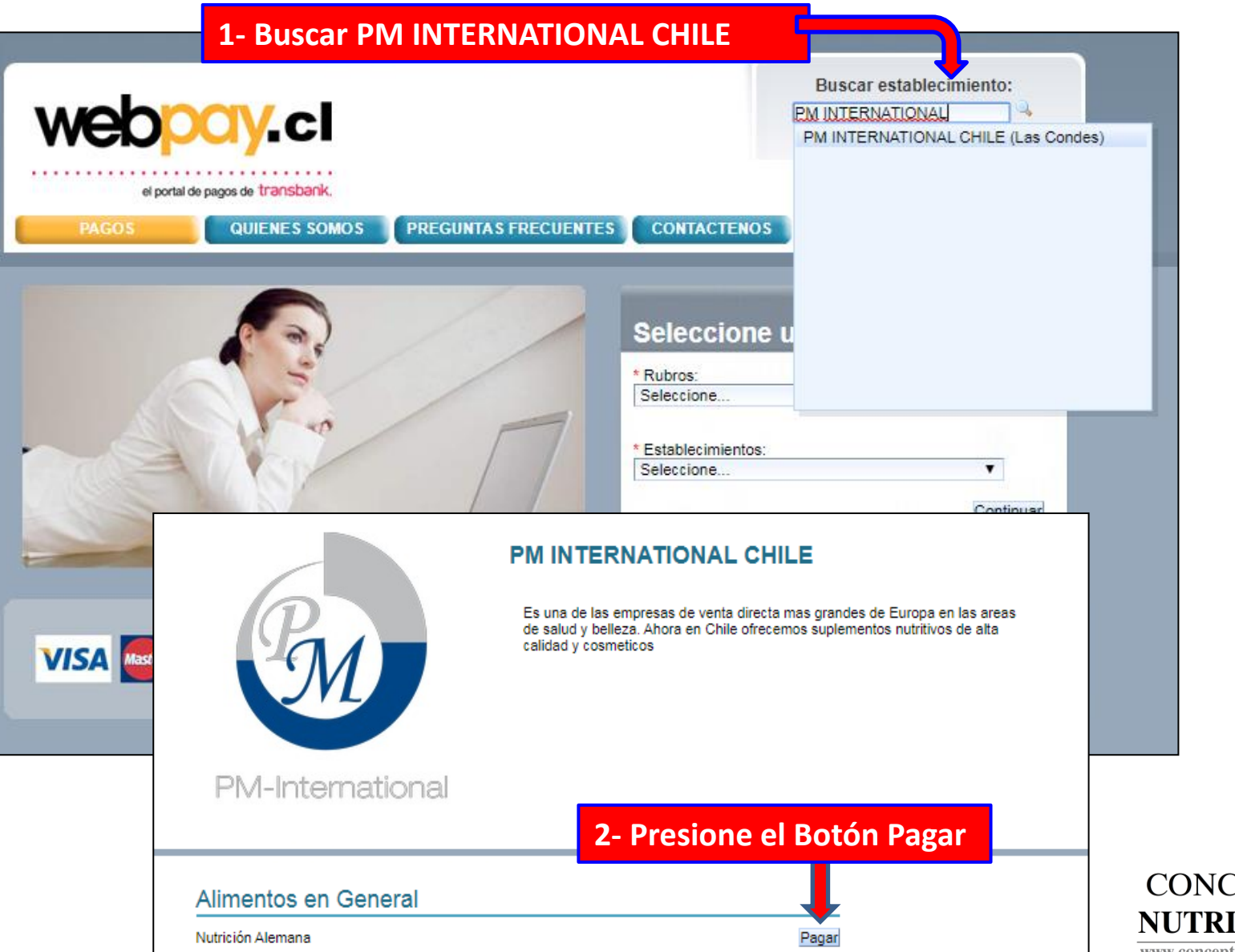

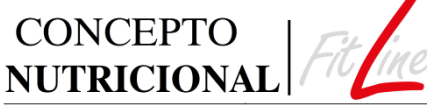

www.conceptonutricional.com

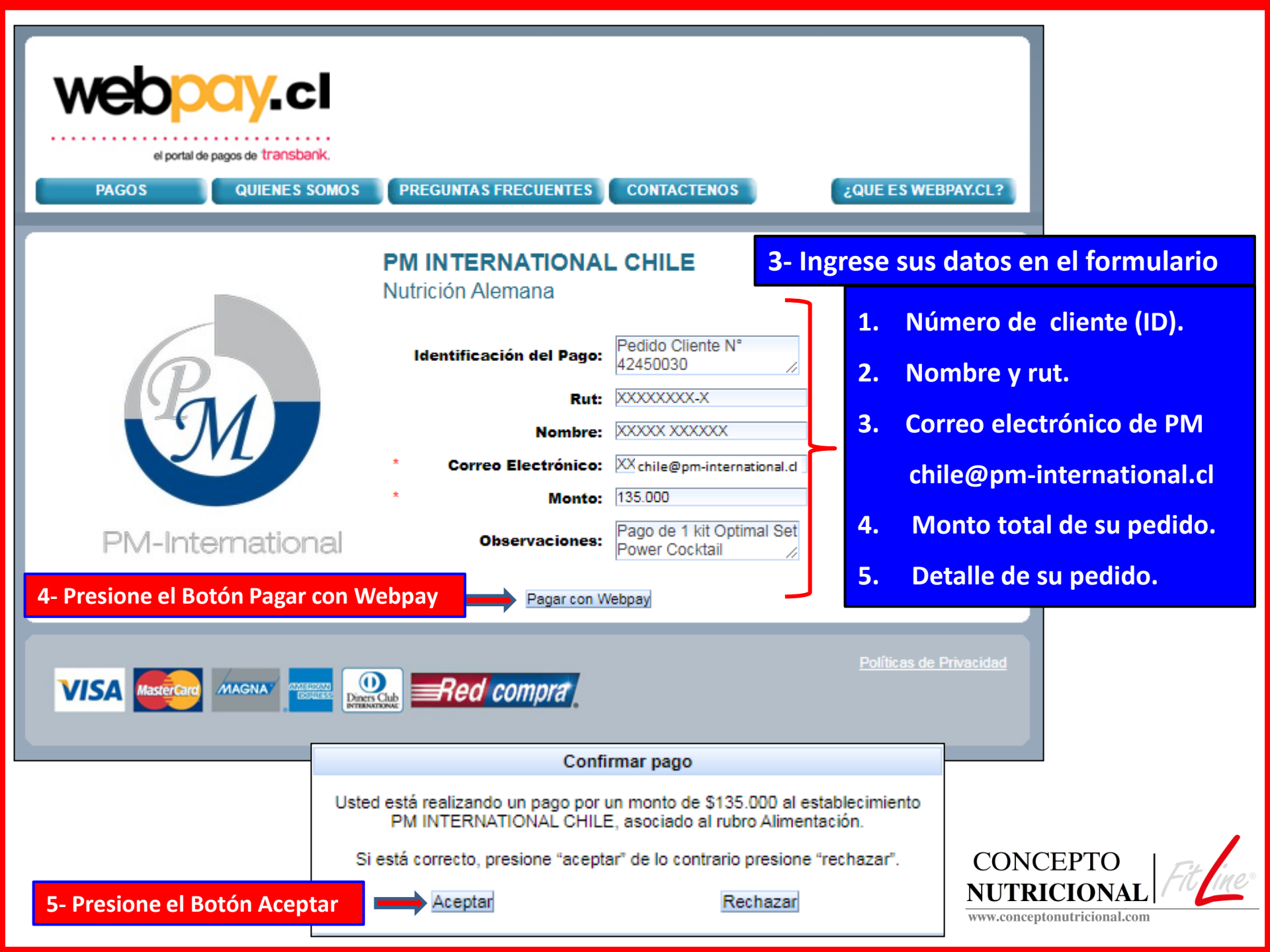

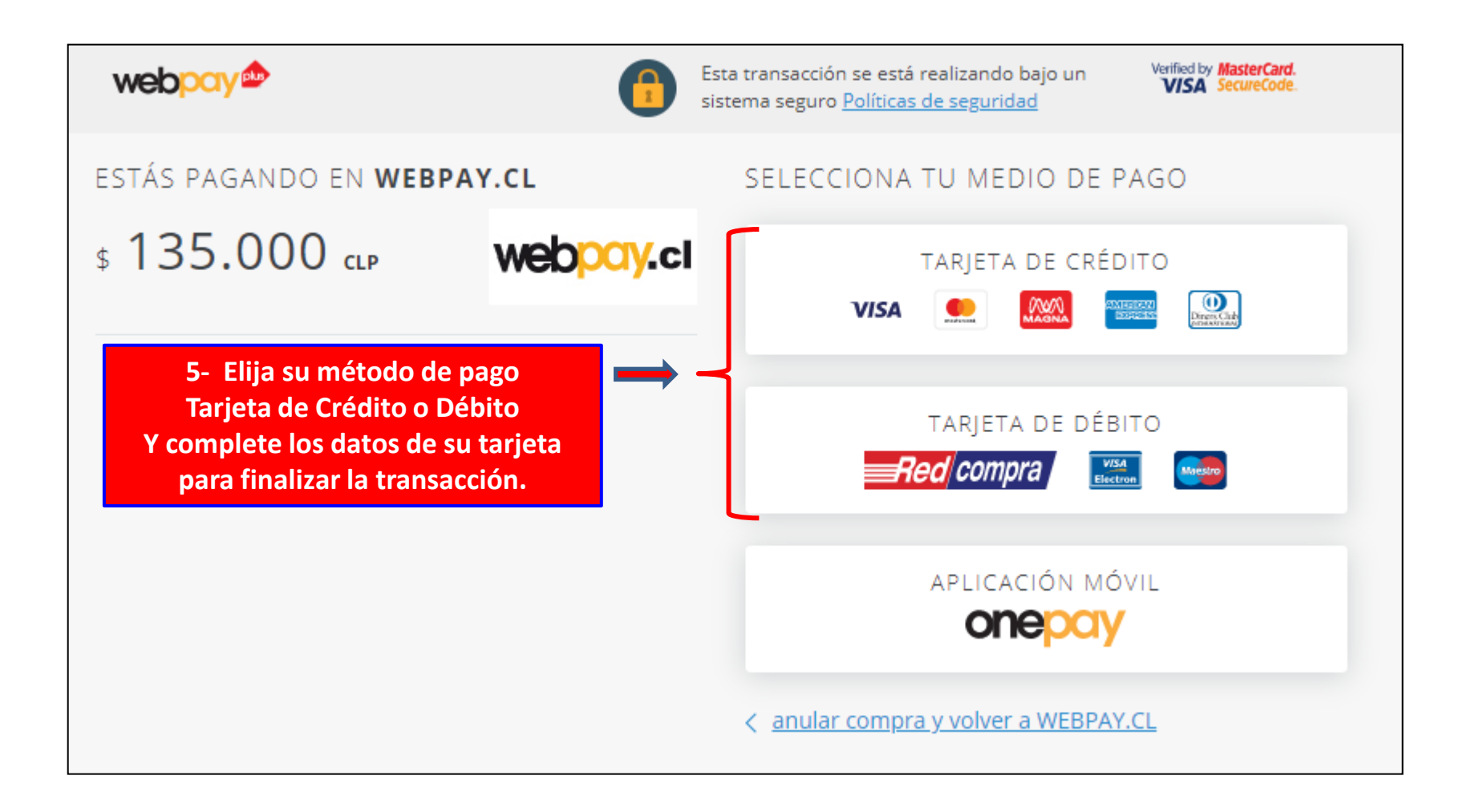

• Una vez realizada la transacción, podrás descargar el comprobante de pago desde la misma página Webpay.

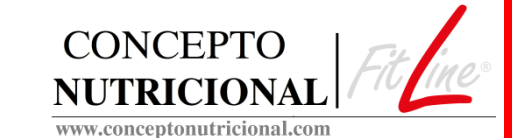

| Su transacción fue realizada con éxito |                        |  |
|----------------------------------------|------------------------|--|
| PAGASTE EN PM INTERNATIONAL CHI        |                        |  |
| \$135.000                              |                        |  |
| DETALLE DE LA TRANSACCIÓN              |                        |  |
| Número de tarjeta                      | ********3949           |  |
| Orden de Compra                        | 58843135               |  |
| Código de Autorización                 | 184319                 |  |
| Tipo de venta                          | Venta<br>crédito       |  |
| Fecha                                  | 12/04/2020<br>17:04:28 |  |

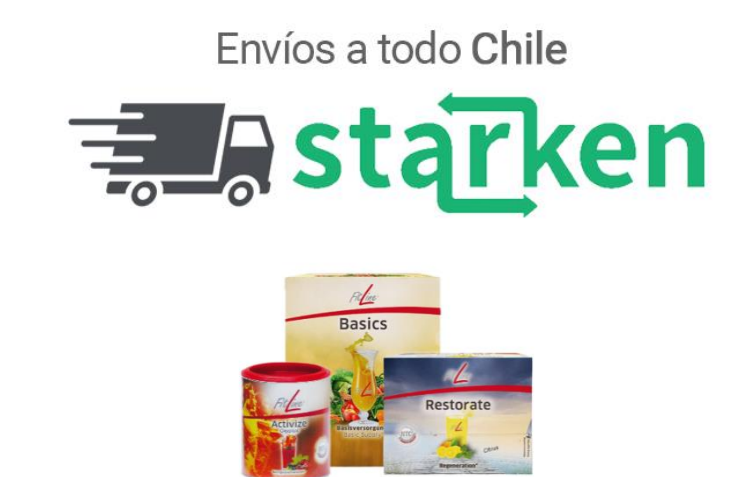

- Los productos se enviarán automáticamente a la dirección que se registro en el formulario de cliente, a través de la empresa Starken envío por pagar.
- En caso contrario, si necesita que los productos sean despachados a otro domicilio, a una sucursal directa de Starken o Chilexpress y los retira otra persona, igualmente es posible.
- Solo debes informar tu requerimiento enviando un mail a <u>chile@pm-international.cl</u> Recuerda indicar tu número de cliente (ID) en la solicitud .
- También puedes retirar de manera presencial tus productos en las oficinas de Pm-International, calle Del Inca 4446, Las Condes, Santiago. Solo debes enviar tu solicitud.

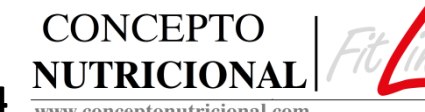

• Horario sucursal, lunes a viernes de 10:00 a 18:00 hrs. Fono +56 22 993 5374

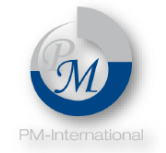

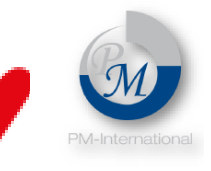

# CONCEPTO NUTRICIONAL

## www.conceptonutricional.com

**DUDAS O CONSULTAS SOBRE LOS PROCEDIMIENTOS** 

**ENVÍANOS UN MAIL A VENTASFITLINE@CONCEPTONUTRICIONAL.COM** 

TAMBIÉN LLAMANOS O ENVÍANOS UN WHATSAPP AL +56972537412